第2版

# グローバルIPアドレスオプション接続設定マニュアル (ファーウェイ・ジャパン株式会社製 端末をご利用のお客様)

グローバルIPアドレスオプション利用方法: Page1~ 通常のインターネット接続へ戻す方法: Page6~

UQコミュニケーションズ株式会社

# グローバルIPアドレスオプション利用方法 1/5

(ご注意事項)

- ・本マニュアルに基づき設定を行いネットワークへ接続した場合、グローバルIPアドレスオプションの月額 利用料が発生します。
- ・WiMAX 2+サービスに新規ご加入の場合、ご加入が完了した翌日の午前2時頃より接続可能になります。

#### 1. PC等とWiMAX 2+対応機器との接続

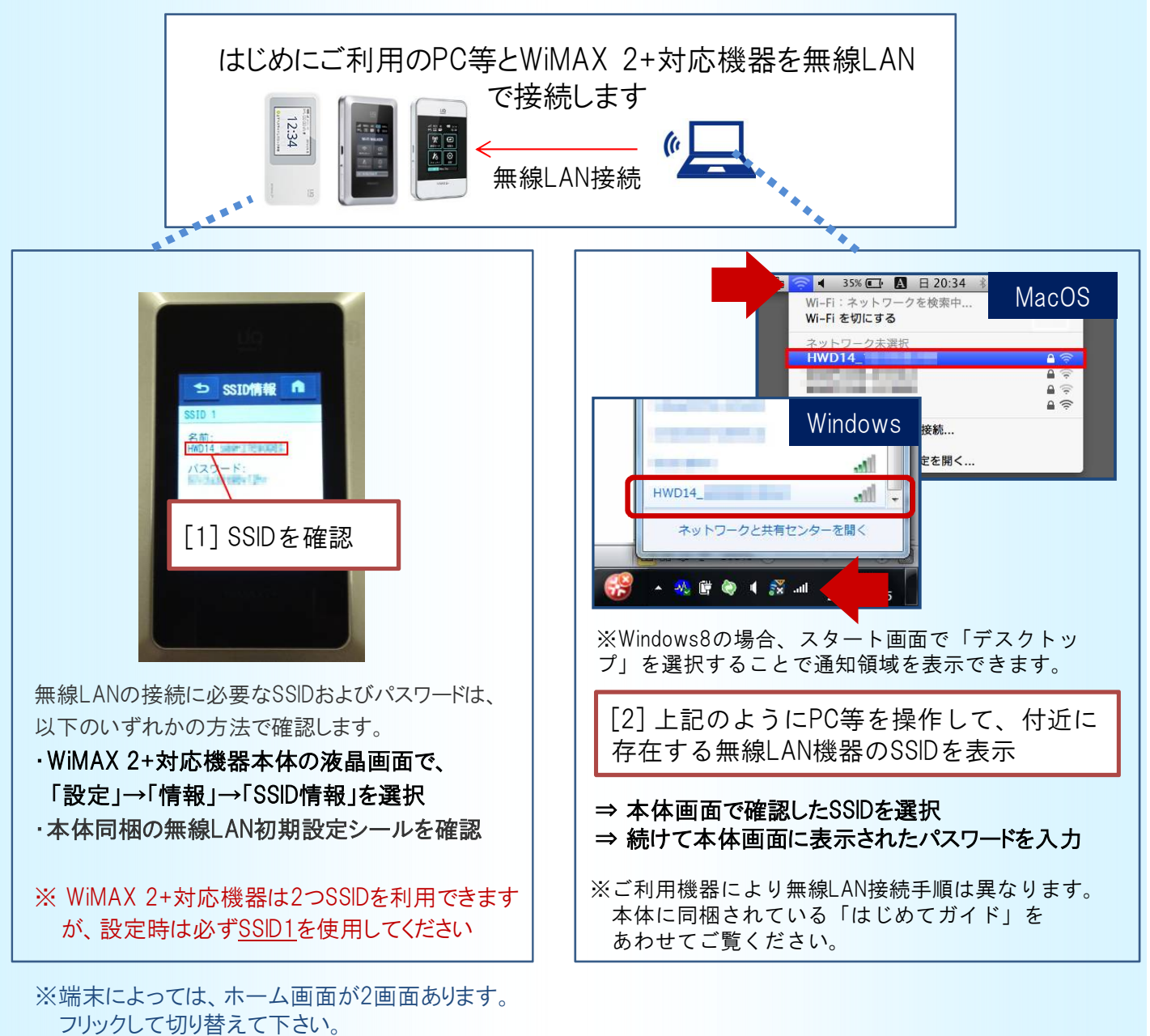

グローバルIPアドレスオプション利用方法 2/5

## 2. 設定ツールの起動

無線LAN(またはUSB)でWiMAX 2+対応機器とPC等を接続後、以下のアドレスをブラウザのURL欄に入力します。

| ttp:// | <u>192.168.100.1</u>                                |
|--------|-----------------------------------------------------|
|        | Google - Windows Internet Explorer                  |
|        | ☆ お気に入り 会 創 おすすめサイト ▼ 創 Web スライス ギャラ… ▼ 図 Google    |
|        | +You <b>検索</b> 画像 地図 Play YouTube ニュース Gmail もっと見る・ |

# 3. 設定ツールへのログイン

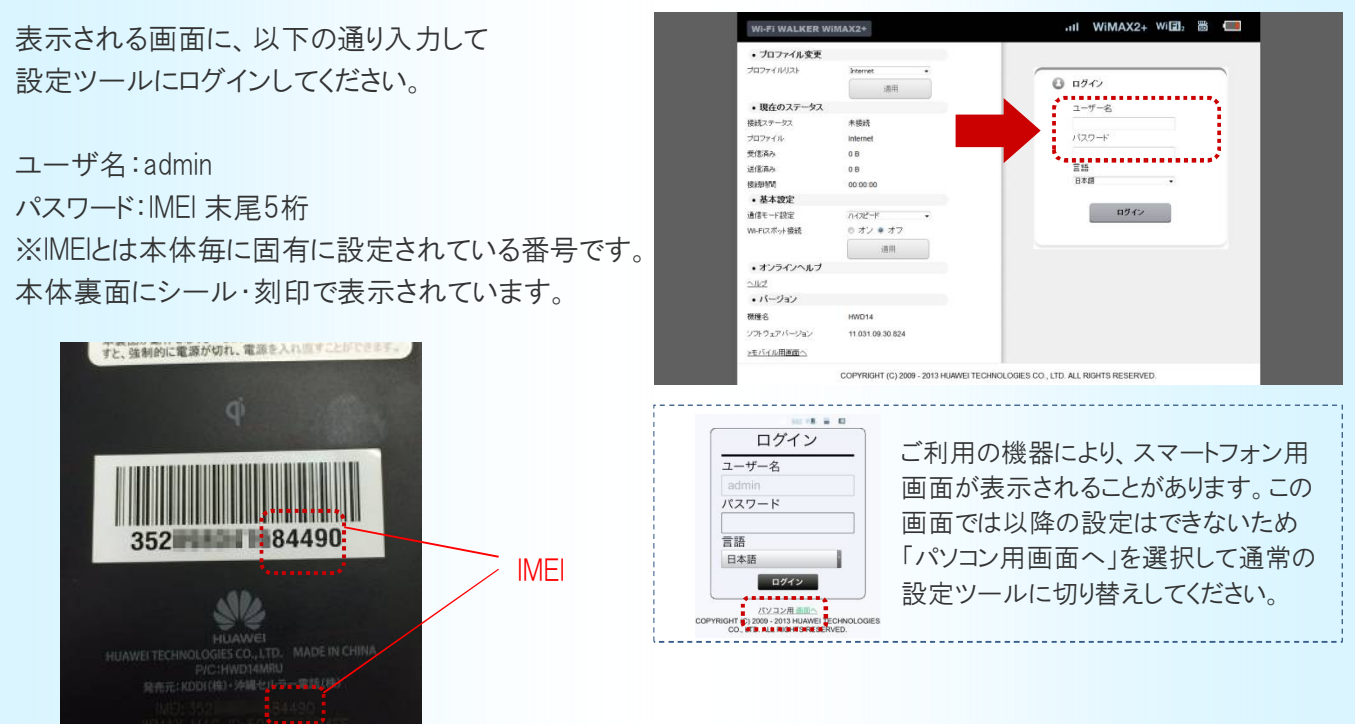

**グローバルIPアドレスオプション利用方法** 3/5

ファーウェイ・ジャパン 株式会社製端末を ご利用の場合

## 4. プロファイル作成画面の表示

以下のようにメニューを選択してプロファイルの新規作成画面を表示してください。

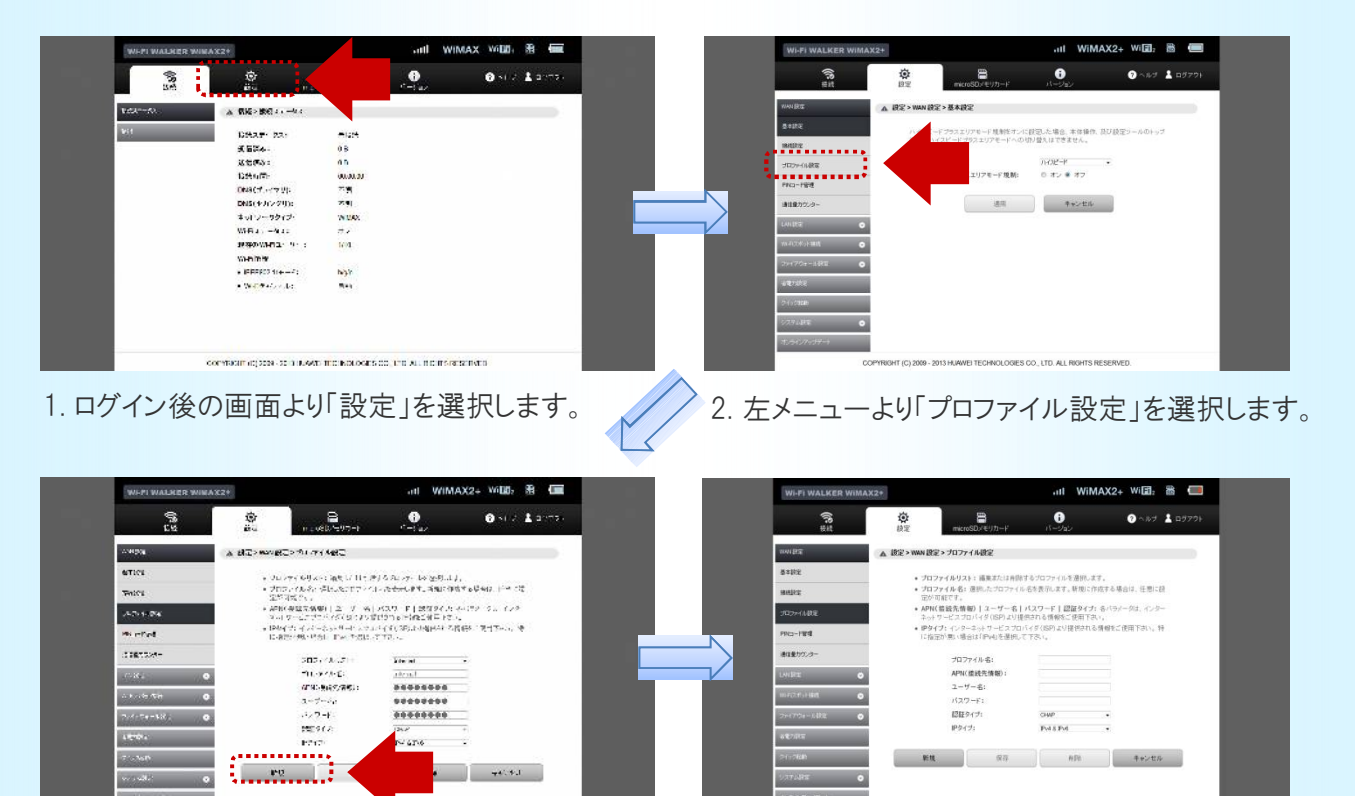

初期プロファイル(Internet)が表示されます。
 「新規」を選択してください。

COPYRIGHT (C) 2533 2513 HUAVE TECHNOLOGIES CO., IS

TO ALL & OHTS RESERVED

4. プロファイルの新規作成画面が表示されます。 設定内容は次頁をご参照ください。

【ご参考】プロファイルについて

・プロファイルとは、ネットワークに必要な認証情報等を接続先(プロバイダー)ごとにまとめたものです。 ファーウェイ・ジャパン株式会社製端末には、「Internet」が初期プロファイルとして設定されています。 グローバルIPアドレスオプションを利用するためにはプロファイルを別途作成する必要があります。 **グローバルIPアドレスオプション利用方法** 4/5

# 5. 接続設定情報の入力

表示される画面に、接続設定情報の入力を行い、「保存」を選択してください。

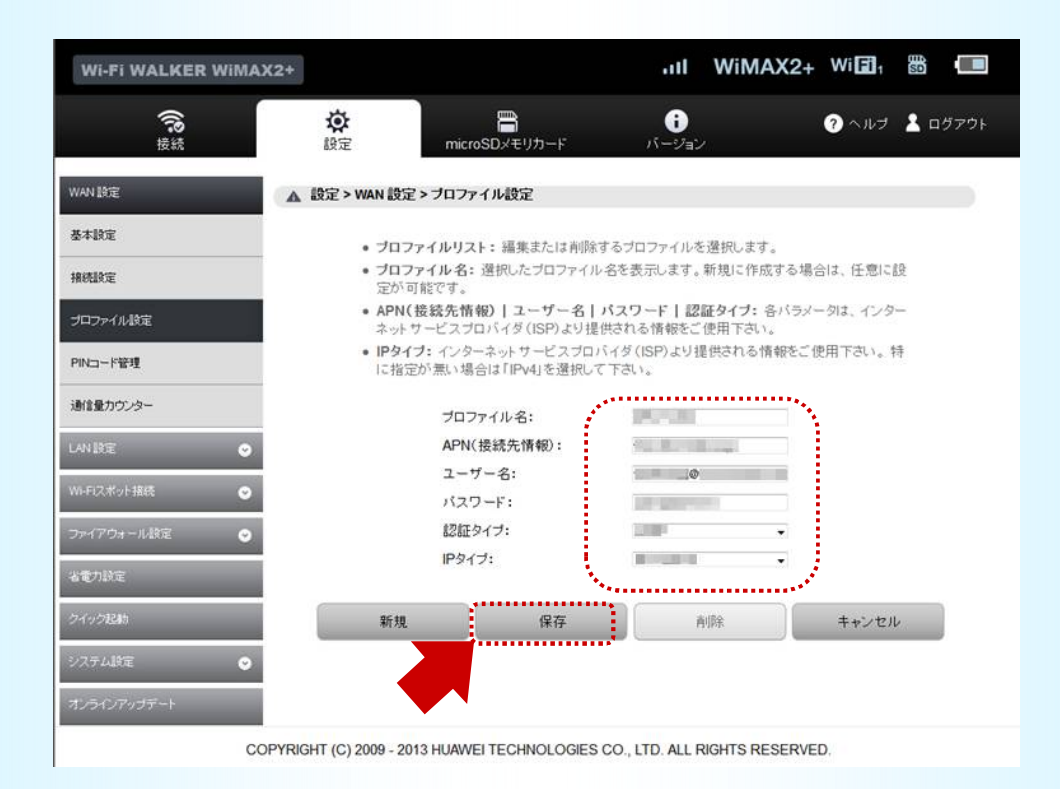

|             | 設定内容                                                                             |
|-------------|----------------------------------------------------------------------------------|
| プロファイル名(任意) | Global                                                                           |
| APN(接続先情報)  | wx2.uqwimax.jp                                                                   |
| ユーザ名        | global@wx2.uqwimax.jp                                                            |
| パスワード       | 0000 (ゼロ4つ)                                                                      |
| 認証タイプ       | СНАР                                                                             |
| IPタイプ       | IPv4                                                                             |
| 備考          | 上記情報は全てのご利用者様共通となります。<br>※WiMAX 2+サービスに新規ご加入の場合、ご加入が完了し<br>た翌日の午前2時頃より接続可能になります。 |

**グローバルIPアドレスオプション利用方法** 5/5

### 6. 設定完了

成功画面が表示されたら設定完了です。新たに設定したプロファイルが選択された状態になります。 ログアウトしてブラウザーを閉じてください。

| Wi-Fi WALKER WiM | AX2+                   |                           | ull Wi                  | MAX Wi🖬 🛗  |      |
|------------------|------------------------|---------------------------|-------------------------|------------|------|
| たい               | <b>没</b><br>設定         | microSDメモリカード             | <b>じ</b><br>バージョン       | ? < uz 👗 🗆 | グァウト |
| WAN 設定           | ▲ 成功                   |                           |                         |            |      |
| 基本設定             |                        |                           |                         |            |      |
| 接続設定             |                        | 3秒待って[ <b>続行</b> ]をクリックする | と、このページを更新します。          | •          |      |
| ブロファイル設定         |                        |                           |                         |            |      |
| PINコード管理         |                        |                           | 統行                      |            |      |
| 通信量力ウンター         |                        |                           |                         |            |      |
| LAN 設定 📀         |                        |                           |                         |            |      |
| Wi-Fiスポット接続 😪 😪  |                        |                           |                         |            |      |
| ファイアウォール設定 😪     |                        |                           |                         |            |      |
| 省電力設定            |                        |                           |                         |            |      |
| クイック起動           |                        |                           |                         |            |      |
| システム設定 😪         |                        |                           |                         |            |      |
| オンラインアップデート      |                        |                           |                         |            |      |
| (                | COPYRIGHT (C) 2009 - 2 | 2013 HUAWEI TECHNOLOGIES  | CO., LTD. ALL RIGHTS RI | ESERVED.   |      |

プロファイルは一度設定いただくと、WiMAX 2+対応機器に保存されます。 以下の場合は本マニュアルの手順をご参考に変更、再設定をしてください。 ・機器の買い替えや故障などで本体を交換した場合

# 通常のインターネット接続へ戻す方法

ファーウェイ・ジャパン 株式会社製端末を ご利用の場合

グローバルIPアドレスオプションを利用せずに、通常のインターネット接続を行う設定に 戻す手順をご案内します。

※画面はHWD14でご案内していますが、他のWiMAX 2+対応機器でも同じ手順となります

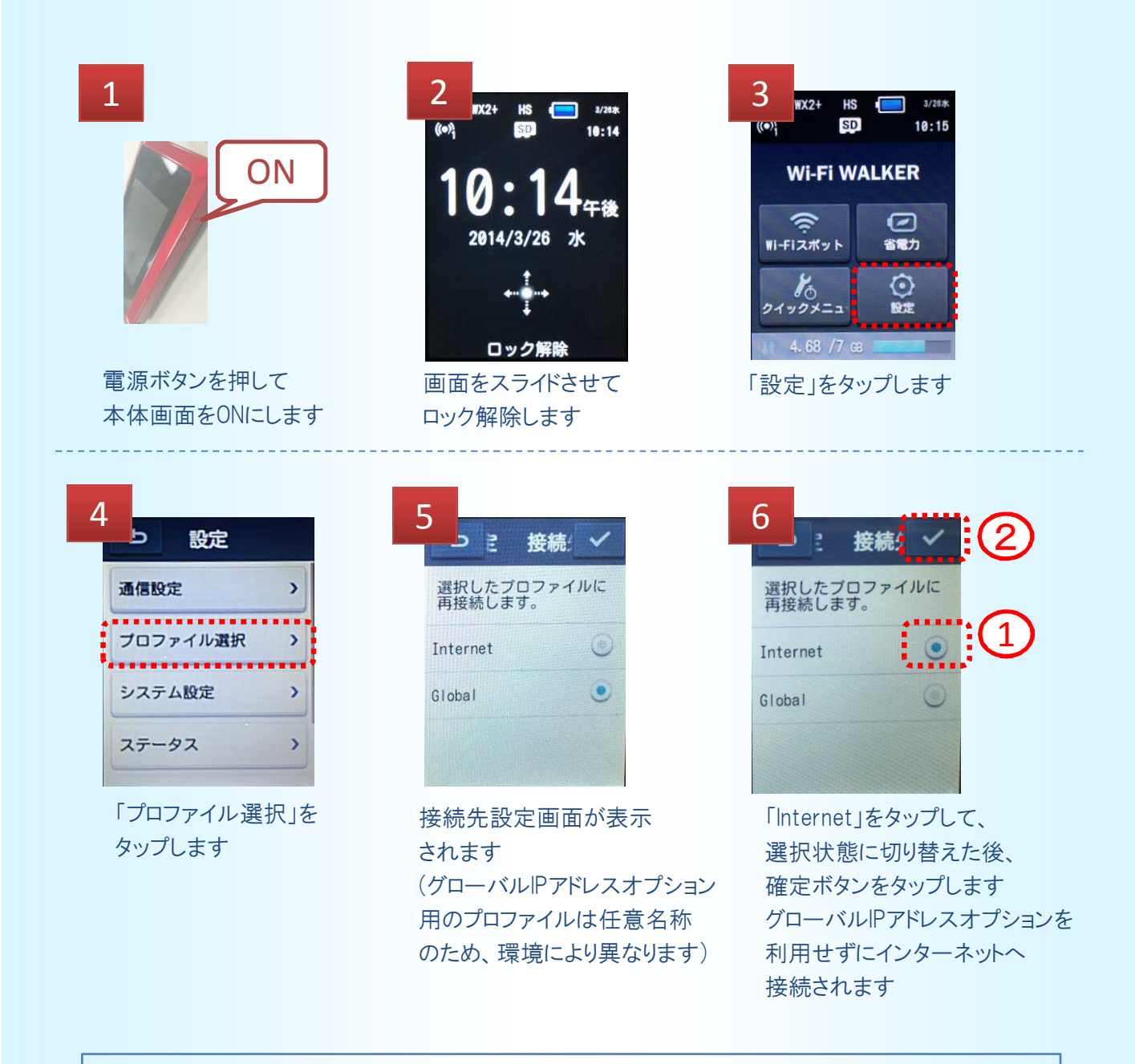

不要になったプロファイルの削除方法は次頁以降をご確認ください。

不要になったプロファイルの削除方法 1/4

ファーウェイ・ジャパン 株式会社製端末を ご利用の場合

不要になったプロファイルは、速やかに削除することをお勧めします。

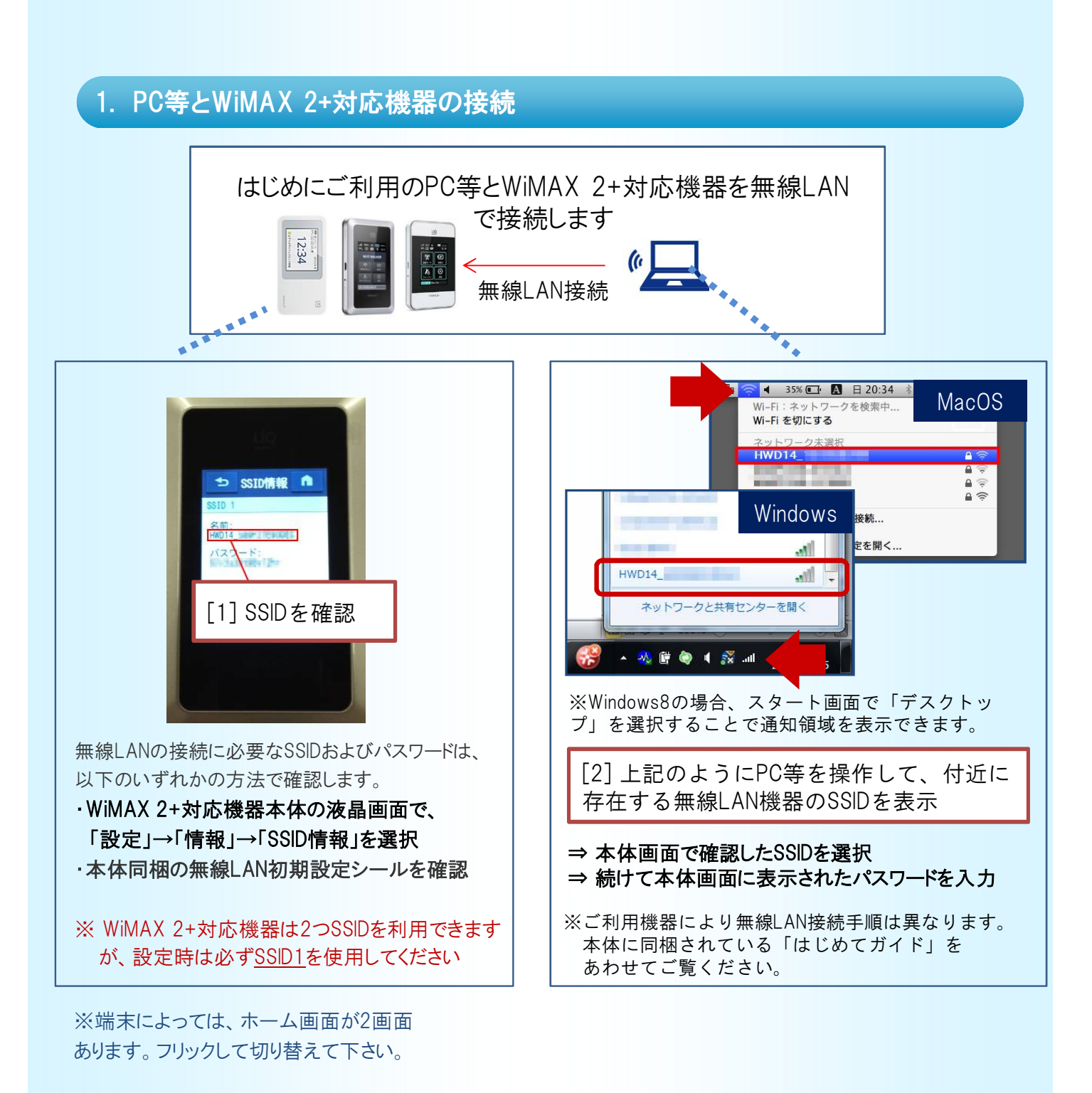

不要になったプロファイルの削除方法 2/4

ファーウェイ・ジャパン 株式会社製端末を ご利用の場合

### 2. 設定ツールの起動

無線LAN(またはUSB)でWiMAX 2+対応機器とPC等を接続後、以下のアドレスをブラウザのURL欄に入力します。

| 🥖 Google - Windows Internet Explorer   |
|----------------------------------------|
| S → S http://192.168.100.1             |
| 🖕 お気に入り 👍 🙆 おすすめサイト 🔻 🙆 Web スライス ギャラ 🔻 |
| 8 Google                               |

# 3. 設定ツールへのログイン

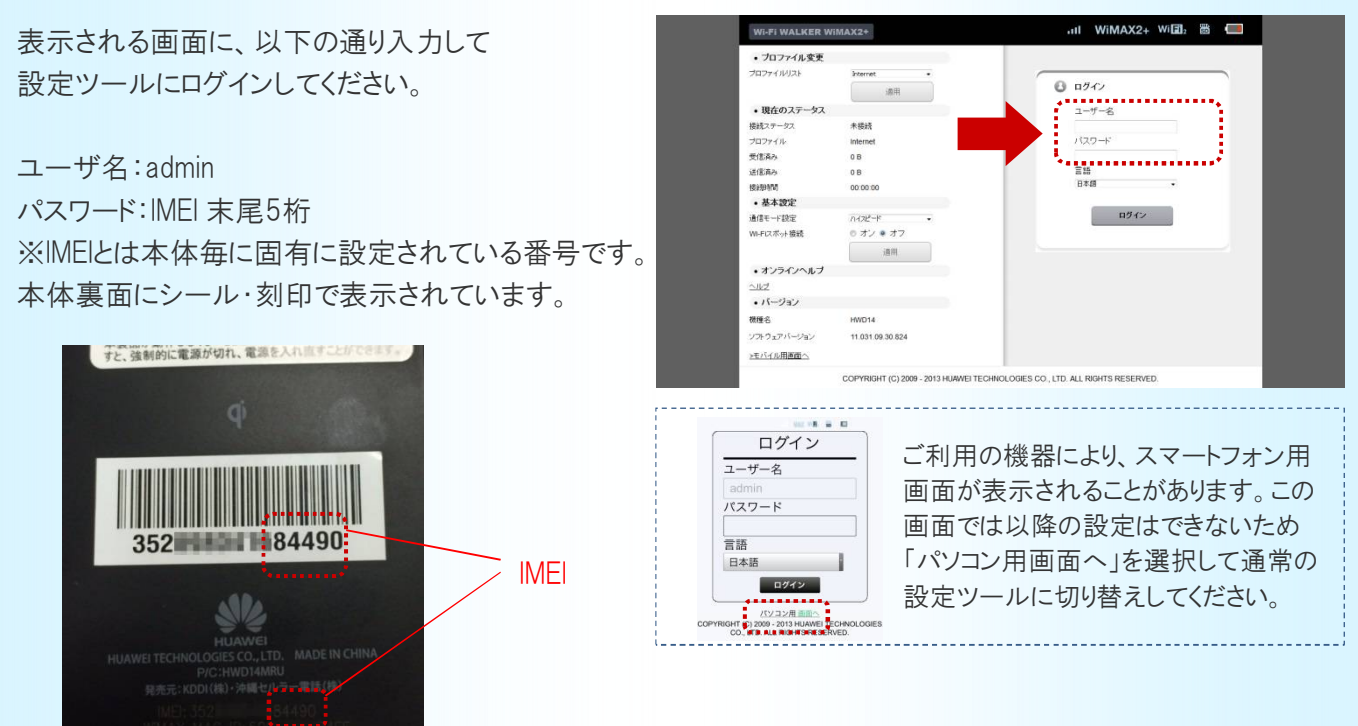

# 不要になったプロファイルの削除方法 3/4

ファーウェイ・ジャパン 株式会社製端末を ご利用の場合

## 4. プロファイル作成画面の表示・削除の実行

以下のようにメニューを選択してプロファイルの新規作成画面を表示のうえ、削除操作をしてください。

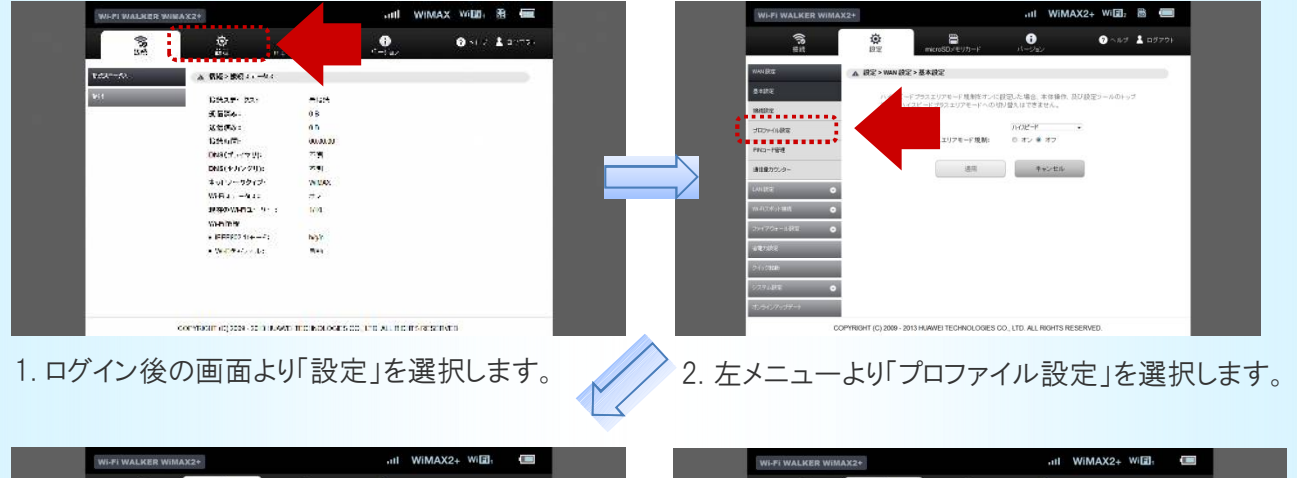

| WANERE                                                                                                    | ▲ 設定>WAN 設定>プロファイル設定                                      | 1                                                       |                |  | WANERE            | ▲ 設定>WAN 設           | 定>プロファイル設定                         |                                               |                   |
|----------------------------------------------------------------------------------------------------|-----------------------------------------------------------|---------------------------------------------------------|----------------|--|-------------------|----------------------|------------------------------------|-----------------------------------------------|-------------------|
| 基本款定                                                                                                    | · 707×46071-30                                            | **-11 8/8/# 2-7117+3 (1.4-809).*                        |                |  | 基本缺定              | 101                  |                                    | 0+1-m                                         | 2                 |
| NUNE                                                                                                    | <ul> <li>プロファイル名: 遵択した<br/>定い対応アオ</li> </ul>              | プロファイル名を表示します。新聞に作                                      | 7回する場合は、任意に設   |  | NULLE             | • 70                 | ファイル名: 澄沢したプロファイ                   | か名を表示します。新規に作                                 | eする場合は、任意に設       |
| - <del>302+148</del> 2                                                                                         | • APN(接続先情報) [ 1.                                         | - ゲー名   パスワード   認証タイナ                                   | 1 音パラスータは、インター |  | -5127-14-842      | • APN                | (接続先情報) ユーザー名                      | バスワード 認証タイプ:                                  | 音パラジージは、インジー      |
| Peta-PRH                                                                                                    | <ul> <li>IPタイプ: インターネット*</li> <li>に指定が無い場合は「PA</li> </ul> | <ul> <li>ビスプロバイダ(ISP)より提供される<br/>4)を選択して下洗い。</li> </ul> | 6情報をご使用下さい。*   |  | P943-P管理          | + 177<br>• 189<br>に登 | イブ:インターネットサービスの<br>学が無い場合は1Pp41を弾用 | 使用される時候とこれ中すら、<br>コバイダ(ISP)より提供される。<br>ノギ下汚い。 | い。<br>開始たご使用であい。特 |
| 谢1单775-9-                                                                                                    | 70777144                                                  | Uk: Giotel                                              |                |  | <b>米1米</b> 77ンター  |                      | 202241U1251                        | Girtal                                        |                   |
| UNDE C                                                                                                    | プロファイルを                                                   | * B.B.P * * * * *                                       |                |  | UNDE              | •                    | プロファイル・名:                          | Global                                        |                   |
| W-F12.#++1898                                                                                                  | APN( 提述先1                                                 | (40):                                                   |                |  | いわためいと言語          |                      | APN(接近无情報):                        | *******                                       |                   |
| 2+172+-185 G                                                                                                   | エーサーも:<br>パスワード:                                          | *******                                                 | -              |  | 701721-1.05       |                      | ユーザー名:<br>パスワード:                   | *******                                       |                   |
| -                                                                                                    | 1212タイプ:                                                  | ОНАР                                                    | -              |  |                   |                      | 認証タイプ:                             | OHAP                                          |                   |
| The second second second second second second second second second second second second second second second s | P9(7)                                                     | P-4                                                     | •              |  |                   |                      | IPタイプ:                             | P-4                                           |                   |
|                                                                                                    | 新規                                                        | 40 MB                                                   | キャンセル          |  | 3/19/488          | 219                  | 48                                 | NDX                                           |                   |
| Tradition of the                                                                                               |                                                           |                                                         |                |  | The second second | _                    |                                    | ******                                        | ••••              |

3. プロファイルリストから削除したいプロファイルを 探してください。  4. 削除したいプロファイルを選択後、 「削除」を押してください。 不要になったプロファイルの削除方法 4/4

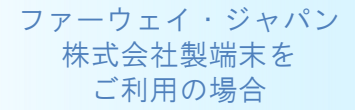

### 5. 設定完了

成功画面が表示されたら削除完了です。ログアウトしてブラウザーを閉じてください。

|               | ~              |                           | •                 |      |          |         |
|---------------|----------------|---------------------------|-------------------|------|----------|---------|
| 接続            | <b>父</b><br>設定 | microSDメモリカード             | <b>し</b><br>バージョン |      | ? ~ JU 7 | 👱 ログアウト |
| WAN 設定        | ▲ 成功           |                           |                   |      |          |         |
| 基本設定          |                |                           |                   |      |          |         |
| 接続設定          |                | 3秒待って[ <b>続行</b> ]をクリックする | と、このページを更新        | します。 |          |         |
| プロファイル設定      | <u> </u>       |                           |                   |      |          |         |
| PINコード管理      |                |                           | 統行                |      |          |         |
| 通信量力ウンター      |                | _                         |                   |      |          |         |
| LAN 設定 📀      |                |                           |                   |      |          |         |
| Wi-Fiスポット接続 📀 |                |                           |                   |      |          |         |
| ファイアウォール設定 📀  |                |                           |                   |      |          |         |
| 省電力設定         |                |                           |                   |      |          |         |
| クイック起動        |                |                           |                   |      |          |         |
| システム設定 📀      |                |                           |                   |      |          |         |
| オンラインアップデート   |                |                           |                   |      |          |         |

本マニュアルについてご不明な点は、UQお客様サポートセンターにお問い合わせください。

#### UQお客様サポートセンター

- フリーコール:0120-929-818
- ·携帯·PHSからもご利用いただけます。
- ·受付時間:9:00~21:00(年中無休)
- ・盗難・紛失については24時間受付いたします。
- ·海外からは、[国際電話アクセス番号]+81-42-310-3719(有料)
- ·受付時間:9:00~21:00(日本時間 年中無休)